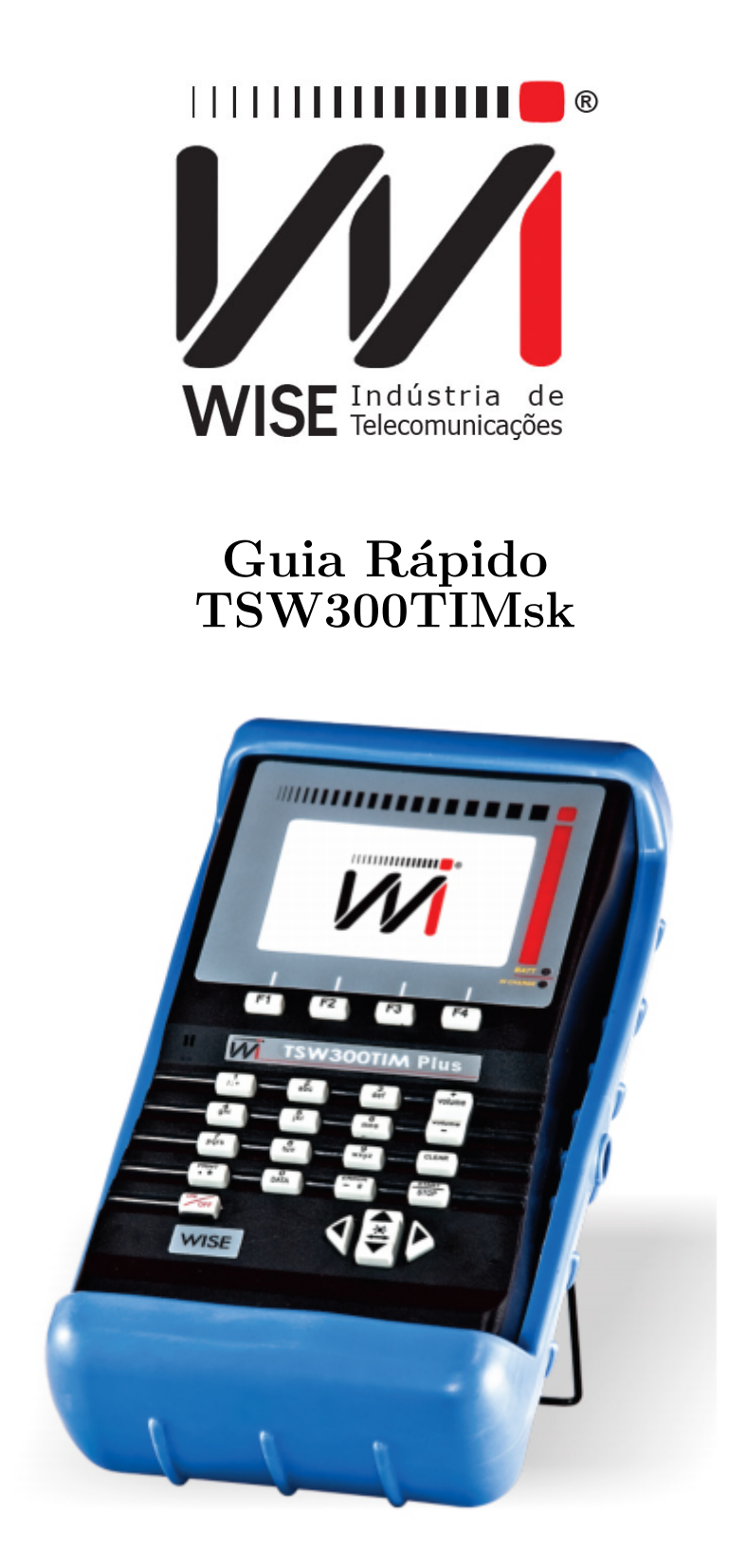

Pressione o botão 🚧 para ligar o equipamento

Versão: 1 Revisão: 0 Julho/2015

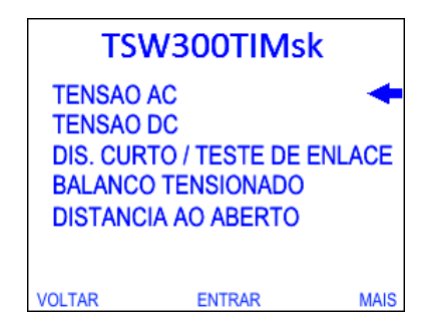

#### TESTES

• Tensão AC

| TENSAO AC        |              |         |         |  |
|------------------|--------------|---------|---------|--|
| A - B 001.3 Vrms |              |         |         |  |
| В <del>-</del> Т | T 001.3 Vrms |         |         |  |
| VOLTAR           | MENU         | REPETIR | AVANCAR |  |

#### • Tensão DC

| TENSAO DC        |         |         |         |  |
|------------------|---------|---------|---------|--|
| A - B            | (       | 001.3 V | •       |  |
| A - T            | (       |         |         |  |
| В <del>-</del> Т | 001.3 V |         |         |  |
|                  |         |         |         |  |
| VOLTAR           | MENU    | REPETIR | AVANCAR |  |

Diversos testes podem ser feitos com o TSW300TIMsk, na tela ao lado estão alguns testes que o equipamento pode realizar. Para escolher um dos testes utilize as teclas ▼ e ♠, posicione o cursor na opção desejada e pressione a tecla F2 (ENTRAR).

Essa medida verifica a presença e a tensão AC em Vrms no par metálico.Nesta tela, o usuário pode retornar ao menu do equipamento utilizando a tecla <sup>F2</sup> (MENU).

Essa medida verifica a presença e a tensão DC em V no par metálico.Nesta tela, o usuário pode retornar ao menu do equipamento utilizando a tecla <sup>F2</sup> (MENU).

#### • Dis. Curto/Teste de enlace

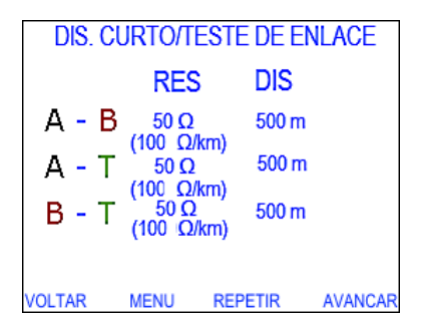

Essa medida determina a resistência do cabo e seu comprimento levando em conta a relação entre resistência e comprimento. Essa relação varia com a bitola selecionada e também pode ser editada a partir da tela *CONFIGURAR MEDIDAS* presente na tela *CONFIG*.

Um par de cabo em perfeitas condições não deve apresentar nenhuma resistência, o que significa que não há curtos ao longo do cabo. Se o equipamento identificar alguma resistência, significa que os pares de cabos estão em curto em determinado ponto. A distância até o curto é dada pela distância calculada pelo equipamento dividida por 2. Para retornar ao menu do equipamento utilize a tecla <sup>F2</sup> (MENU). • Balanço Tensionado

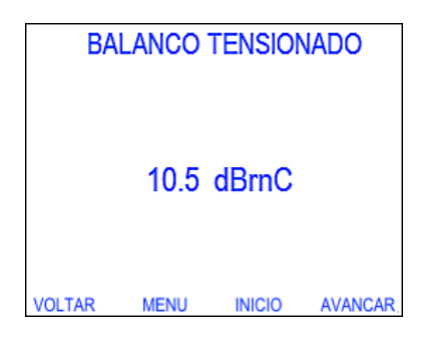

O objetivo dessa medida é encontrar diferenças elétricas, tais como resistência e capacitância, nos fios de um determinado par metálico. O intervalo de medida é de 0 a 90 dBrnC, o cabo será classificado de acordo com os intervalos a seguir:

- -0 a 20 dBrnC: Par metálico em boas condições;
- 20 a 30 dBrnC: O par não está em perfeitas condições, apresentando apenas um desempenho marginal;
- 30 a 90 dBrnC: O par não está bom. Valor não aceitável.

Para retornar ao menu do equipamento utilize a tecla **F2** (MENU).

#### • Distância ao aberto

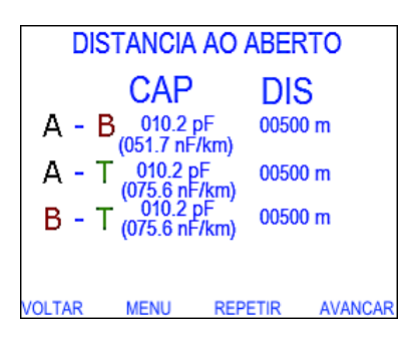

Medida que determina a capacitância do cabo. A capacitância será medida apenas se o cabo estiver com a extremidade oposta aberta, se a extremidade estiver em curto, o equipamento não medirá a capacitância e avisará no display que existe um curto na linha. O equipamento mede o comprimento do cabo a partir da relação entre capacitância e comprimento. A relação aparece na tela de teste e também pode ser editada a partir do item *CONFIGURAR MEDIDAS* da tela *CONFIG*. Para retornar ao menu do equipamento utilize a tecla **F2** (MENU).

• Ruído e PI (Power influence)

| RUIDO & PI |         |         |         |  |
|------------|---------|---------|---------|--|
| Power      | Infl. : | +00.0   | dBrnC   |  |
| Ruido :    |         | +00.0   | dBrnC   |  |
| Balanco :  |         | +00.0   | dBrnC   |  |
|            |         |         |         |  |
| VOLTAR     | MENU    | REPETIR | AVANCAR |  |

Medida que avalia o ruído gerado pela interferência de fontes AC externas ao par metálico (EMI). Esse ruído é tipicamente causado por má conexão e aterramento da blindagem do cabo.O equipamento apresenta a medida de Power Influence, Ruído e Balanço. Para retornar ao menu do equipamento utilize a tecla F<sup>2</sup> (MENU).

#### • Isolação

| ISOLAÇÃO                |                               |         |  |  |
|-------------------------|-------------------------------|---------|--|--|
| TENSAO:<br>PAR          | 100 \<br>А-В                  | /       |  |  |
| A - B<br>A - T<br>B - T | 0050 ΜΩ<br>0050 ΜΩ<br>0050 ΜΩ |         |  |  |
| VOLTAR MENU             | REPETIR                       | AVANCAR |  |  |

Medida que determina falhas de resistência ao longo do par metálico. Falhas no cabo, umidade, etc, podem gerar pontos em curto de alta resistência ao longo do par metálico, o que acaba gerando ruídos na linha. O TSW300TIMsk pode ser utilizado gerando uma tensão de 100 V ou uma tensão de 500 V. Para que seja realizada as medidas de isolação é necessário escolher também a opção de um dos pares metálicos ( A-B, A-T, B-T) ou TODOS. Utilize as teclas ▼ e ▲ para selecionar a opção e pressione as teclas ◀ e ▶ para escolher o tipo do par metálico utilizado. O mesmo deve ser feito para a escolha da tensão.Para retornar ao menu do equipamento utilize a tecla **F2** (MENU).

# • Psofômetro

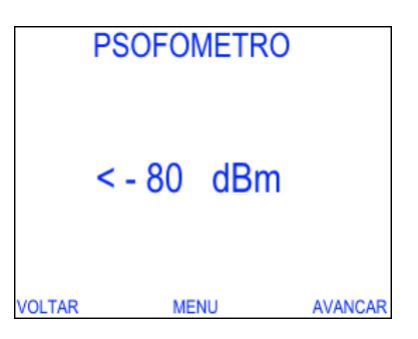

#### • Gerador Senoidal/ de Nível

| GERADOR DE NIVEL                        |                                  |       |                             |                         |
|-----------------------------------------|----------------------------------|-------|-----------------------------|-------------------------|
| TX LEVI<br>TX FRE<br>LEV. RE<br>FREQ. F | el<br>Quency<br>Solut<br>Resolut | = = = | +02.5<br>1000<br>0.1<br>100 | dBm ↓<br>Hz<br>dB<br>Hz |
| VOLTAR                                  | MENU                             | L     | .UNIT                       | AVANCAR                 |

Medida que determina o nível de ruído utilizando um filtro psofométrico. O filtro psofométrico é um filtro passa-faixa de frequências de corte de f1 = 500 Hz e f2 = 2000 Hz, utilizado para aplicações de voz. Para retornar ao menu do equipamento utilize a tecla F2 (MENU).

Utilizando as teclas  $\checkmark$  e  $\checkmark$ , é possível selecionar qual dos parâmetros de geração modificar. Alguns deles podem ser modificados utilizando as teclas  $\blacktriangleleft$  e  $\triangleright$ , ou através de edição, e alguns das duas formas.

É possível retornar ao menu do equipamento pressionando a tecla F2 (MENU). Utilizando as teclas V e modifica-se o valor do nível do sinal gerado e com as teclas e modifica-se o valor da freqüência do sinal gerado.

#### • Nível e frequência

| NIVEL E FREQUENCIA                           |                                           |                                                                                                    |                        |  |
|----------------------------------------------|-------------------------------------------|----------------------------------------------------------------------------------------------------|------------------------|--|
| Z-IN<br>RX FRE<br>RX LEV<br>RX LEV<br>RX LEV | EQUENC<br>(EL(dBm)<br>(EL(RMS)<br>(EL(PP) | $ \begin{array}{rcl} = & 600 \Omega' \\ = & \\ = & < -80 \\ = & +0.000 \\ = & +0.000 \end{array} $ | dBm<br>0 Vrms<br>0 Vpp |  |
| VOLTAR                                       | MENU                                      | AUDIO                                                                                              | AVANCAR                |  |

Nesta tela, o usuário pode retornar ao menu do medidor utilizando a tecla (MENU). Apenas um parâmetro de configuração pode ser modificado utilizando as teclas  $\checkmark$  e para posicionar o cursor e as teclas  $\checkmark$  e para modificar a opção selecionada:

– Z-IN: Impedância de entrada do medidor, sendo uma impedância balanceada (BAL), pode assumir os seguintes valores: 600Ω. Pode ser TERM ou BRIDGE. A opção TERM deve ser utilizada quando o TSW300TIMsk estiver como único equipamento no final da linha, devendo portanto ter uma impedância adequada para que haja o correto casamento de impedâncias. No caso de existir outro equipamento já ligado à linha e com impedância casada, o TSW300TIMsk deve ser colocado em paralelo (ou BRIDGE), de modo que as medidas sejam feitas sem alterar o casamento de impedâncias.

Os demais parâmetros mostrados são os resultados da medição. O nível é mostrado em três unidades de medida: dBm, Vrms, Vpp.

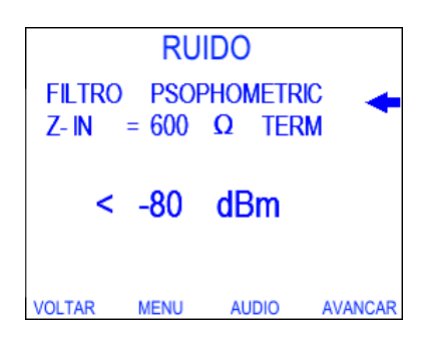

• Ruído

Esta tela apresenta dois parâmetros de configuração e o resultado da medição de ruído em dBm. É permitido ao usuário escolher qual a impedância de entrada (Z-IN) e que tipo de filtro será utilizado, posicionando o cursor através das teclas  $\checkmark$  e  $\checkmark$  na linha adequada.Para selecionar o filtro desejado, use as teclas  $\blacktriangleleft$  e  $\blacktriangleright$ .Para retornar ao menu do equipamento, basta que o usuário pressione a tecla **F2** (MENU).

### • Relação sinal/ruído

| RELACAO SINAL/RUIDO |       |               |         |
|---------------------|-------|---------------|---------|
| MODE                | = RX  |               | -       |
| FILTER              | = 2 N | ИHz           |         |
| Z-IN =              | 600   | $\Omega$ TERM |         |
| S / N               | =     |               | dB      |
| SIGNA               | =     |               | dBm     |
| NOISE               | =     |               | dB      |
| VOLTAR              | MENU  | INICIAR       | AVANCAR |

## • Ruído impulsivo

| RUIDO IMPULSIVO                                                          |  |  |  |  |  |
|--------------------------------------------------------------------------|--|--|--|--|--|
| LOW THRESHOLD = -20 dBm<br>STEP THRESHOLD = +05 dB<br>FILTER = C.MESSAGE |  |  |  |  |  |
| $\begin{array}{llllllllllllllllllllllllllllllllllll$                     |  |  |  |  |  |
| VOLTAR MENU MAIS AVANCA                                                  |  |  |  |  |  |

#### • Atualização

Neste módulo é possível fazer testes que revelam a relação entre a potência de sinal e de ruído na linha. São apresentadas duas opções de configuração no parâmetro MODE: TX e RX.Os modos TX e RX se relacionam entre si por um protocolo de sincronismo.

- No modo TX, o TSW300TIMsk envia sinais com freqüências de sincronismo, sinal (de nível e freqüência escolhidos pelo usuário) e ruído.
- No modo RX, o equipamento mede o sinal e o ruído enviados por outro TSW300TIMsk configurado como TX e mostra os valores medidos, o tempo para que se complete o ciclo de medição de sinal e ruído neste modo é de X segundos.

No modo RX, é possível escolher o filtro e a impedância de entrada (Z-IN), para isso posicione corretamente o cursor e use as teclas ◀ e ▶.No modo TX, é possível escolher a impedância de saída (Z-OUT), o nível e a frequência da razão sinal ruído (S/N).Para isso posicione corretamente o cursor e use as teclas ◀ e ▶. Pressione a tecla para editar as opções.

A medição de ruído impulsivo é feita comparando o nível do ruído recebido com três níveis ou limiares (LOW, MID, HIGH), pré-selecionados pelo usuário. Uma vez observado que o ruído ultrapassa um destes limiares, o respectivo contador é incrementado. A medição utiliza também janelas de tempo onde é contado apenas um impulso, dentro de cada janela. Nesta tela, é possível escolher os parâmetros da medição. Estes podem ser modificados com a utilização das teclas ◀ e ▶, quando o cursor apontar para a opção desejada.Depois de configurar os parâmetros de ruído impulsivo, pressione a tecla 「3 (MAIS) para que seja exibida a próxima tela do medidor de ruído impulsivo, com os resultados do teste.

Para atualizar o TSW300TIMsk é necessário utilizar o atualizador UPW que pode ser encontrado no site da Wise Indústria de Telecomunicações (www.wi.com.br).